## 1. Download Turnitin App from App Store and then open it;

You will need an Access Code from your Turnitin assignment on Moodle to add a class;

| iPad 🕈                                                         | 4:02 PM                                                 | I                    |      | \$ 99% <b></b> +               |  |  |
|----------------------------------------------------------------|---------------------------------------------------------|----------------------|------|--------------------------------|--|--|
| Welcome to <b>turnitin</b> for iPad <sup>®</sup> .             |                                                         |                      |      |                                |  |  |
|                                                                | Username                                                | Access Code          | ?    |                                |  |  |
|                                                                | Add a cla                                               | ISS                  | 1    |                                |  |  |
| l'm an integrations user.<br>How do I generate an access code? |                                                         |                      |      |                                |  |  |
|                                                                | Add                                                     | Cancel               |      |                                |  |  |
|                                                                | Turnitin for iPad allo                                  | ws you to            |      |                                |  |  |
| Mark on submitted work                                         |                                                         |                      |      |                                |  |  |
| Leave voice comments                                           |                                                         |                      |      |                                |  |  |
| II. Ensure original work                                       |                                                         |                      |      |                                |  |  |
| 🔶 Grade anywhere                                               |                                                         |                      |      |                                |  |  |
|                                                                | Available for Turnitin inst<br>accounts at licensed ins | tructor<br>titutions |      |                                |  |  |
| 1.4.1 ( 362 ) Data Source: Production Global                   | Help (                                                  | Give fdback          | iPar | d is a trademark of Apple Inc. |  |  |

2. On your computer, login to Moodle and find the Turnitin assignment you would like to grade;

| SHOWI | ING 11 TO 12 OF 12                                 | ENTRIES.             |                   |                |            |          |   | Prev | 1 2 | Next |
|-------|----------------------------------------------------|----------------------|-------------------|----------------|------------|----------|---|------|-----|------|
|       | Student                                            | Submission Title     | Turnitin Paper ID | Submitted      | Similarity | Grade    |   |      |     |      |
|       | TEL-Hub,<br>Student 1<br>(Non Enrolled<br>Student) | <u>Turnitin demo</u> | 670152432         | 5/05/16, 12:23 | 20%        | 80/100 🥒 | • | ۵    | Ø   |      |

3. Choose one of your student assignments, and go into the Turnitin interface; You can find the iPad icon at the lower left corner;

| C Originality C GradeMark C PeerMark BY STUDENT 1 TEL-HUB turnitin C 20% 80 OUT OF 100                                                                                                    | BOLT-Virtual Helpdesk (M | Moodle TT) Tu                                                                                                    | ırnitin Demo 5 May Part 1 (Moodl                                                                                                    | e TT) .r.                                                                                                    | Å Roadmap                                                        | <ul> <li>Paper 1</li> </ul> | of 1 🔹 🕨 |
|----------------------------------------------------------------------------------------------------|--------------------------|----------------------------------------------------------------------------------------------------|----------------------------------------------------------------------------------------------------|----------------------------------------------------------------------------------------------------|------------------------------------------------------------------|-----------------------------|----------|
|                                                                                                    | C Originality C G        | GradeMark C                                                                                                    | PeerMark                                                                                                    | Turnitin demo<br>BY STUDENT 1 TEL-HUB                                                                                                    | turnitin                                                         | 20%                         | 80       |
| The aims of the course is for students to get familiar with the kind<br>schools. Moreover, when students go out for their field experienc<br>handle the issues in schools. Also, the course can help to liaise up<br>Challenges for the course:<br>1. The English language of the students is not fluent in class<br>2. Students regarded the readings as extra workload<br>3. Student polarised responses on the teaching evaluation<br>Current Pilot practice in the course<br>1. Let students work on the group project: interview the locs<br>interviews, and upload to Moodle. And students also need<br>interviews, and upload to Moodle. And students also need<br>interviews and present in class. |                          | The aims of t<br>ichools. Mor<br>handle the is<br>Challenges fo<br>1. The E<br>2. Stude<br>3. Stude<br>Current Pilot<br>1. Let st<br>inter<br>inter | he course is for studen<br>eover, when students (<br>sues in schools. Also, t<br>or the course:<br>English language of the<br>ents regarded the read<br>ent polarised response<br>practice in the course<br>tudents work on the gr<br>views, and upload to N<br>view and present in cla | ts to get familiar with th<br>go out for their field expo<br>he course can help to liai<br>students is not fluent in<br>ings as extra workload<br>s on the teaching evalua<br>oup project: interview th<br>foodle. And students als | e kind<br>erienc<br>ise up<br>class<br>tion<br>he loca<br>o neer |                             |          |

4. Click the iPad icon, and click the Generate code button; You will see the code as follows;

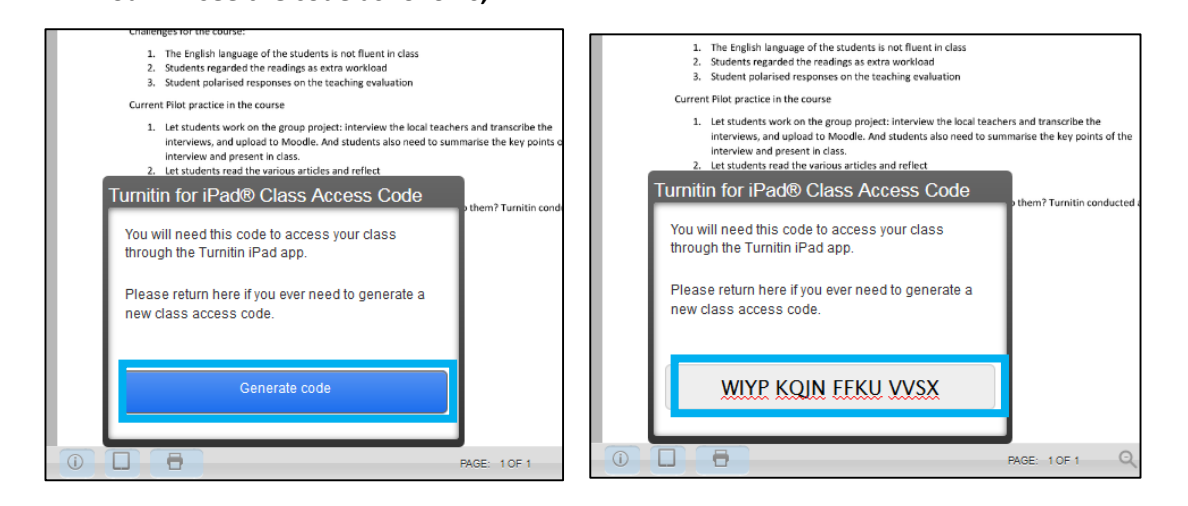

5. Type the class access code to the Turnitin App on your iPad, and you will get access and see the course name on the left of Classes menu; You can click Try Tutorial to learn the features.

| iDad S                              | 4:02 PM                               |           | *        | 98% 💴 +   |
|-------------------------------------|---------------------------------------|-----------|----------|-----------|
| Accounts Classes                    |                                       | 0         | 0        | 1         |
| BOLT-Virtual Helpdesk (Moodle T $>$ |                                       |           |          |           |
|                                     |                                       |           |          |           |
|                                     |                                       |           |          |           |
|                                     | turnitin                              |           |          |           |
|                                     |                                       |           |          | _         |
|                                     | Try Tutorial                          |           |          |           |
|                                     | In the tutorial, you'll learn how to: |           |          |           |
|                                     | Leave comments, marks & highlights    |           |          |           |
|                                     | Grade with a rubric                   |           |          |           |
|                                     | Add a Voice Comment                   |           |          |           |
|                                     | See Originality Report                |           |          |           |
|                                     | O Grade offline and more!             |           |          |           |
|                                     |                                       |           |          |           |
|                                     |                                       |           |          |           |
|                                     |                                       |           |          |           |
|                                     |                                       |           |          |           |
|                                     |                                       |           |          |           |
|                                     | Help Give fdback                      |           |          |           |
|                                     | 1.4.1 ( 362 ) Data S                  | iource: P | roductio | on Global |

• For more information, you can go to the Turnitin website via the following link: <u>http://turnitin.com/en\_us/what-we-offer/ipad</u>